Εντολή εμφάνισης (εξόδου) & αριθμ. πράξεις

Η εντολή δείξε π.χ: δείξε 200 / 4 θα μας δώσει αποτέλεσμα: 50

Οι πράξεις γίνονται με τα σύμβολα: + πρόσθεση, - αφαίρεση, \* πολλαπλασιασμός και / διαίρεση.

Π.χ.:  $\delta \epsilon i \xi \epsilon 50 + 60$  ή  $\delta \epsilon i \xi \epsilon 15 - 5$  ή  $\delta \epsilon i \xi \epsilon 5 * 5$ 

Αυτό που πρέπει να προσέχουμε είναι να βάζουμε κενό ανάμεσα στην εντολή και ανάμεσα στην πράξη.!!

Άλλες πράξεις είναι η τετραγωνική ρίζα ενός αριθμού και η ύψωση σε δύναμη.

Π.χ.: Δείξε Τετραγωνικηριζα 16 --- θα μας δώσει το 4 Δείξε δύναμη 5 2 -----θα μας δώσει το 25 Δείξε δύναμη 5 3 -----θα μας δώσει το 125

Επίσης μπορούμε να εμφανίσουμε κείμενο με την εντολή δείξε. Π.χ.: Δείξε "Καλημέρα ή για μεγάλη φράση: Δείξε [ΜΕ ΛΕΝΕ ΑΡΗ]

Η εντολή εξόδου: ανακοίνωση [μήνυμα] εμφανίζει ένα μήνυμα σε ένα παράθυρο στην οθόνη. Στη θέση μήνυμα μπορούμε να προσθέσουμε όποια φράση θέλουμε. Το αποτέλεσμα της εντολής: ανακοίνωση [ΜΕ ΛΕΝΕ ΑΡΗ] φαίνεται στο παρακάτω παράθυρο:

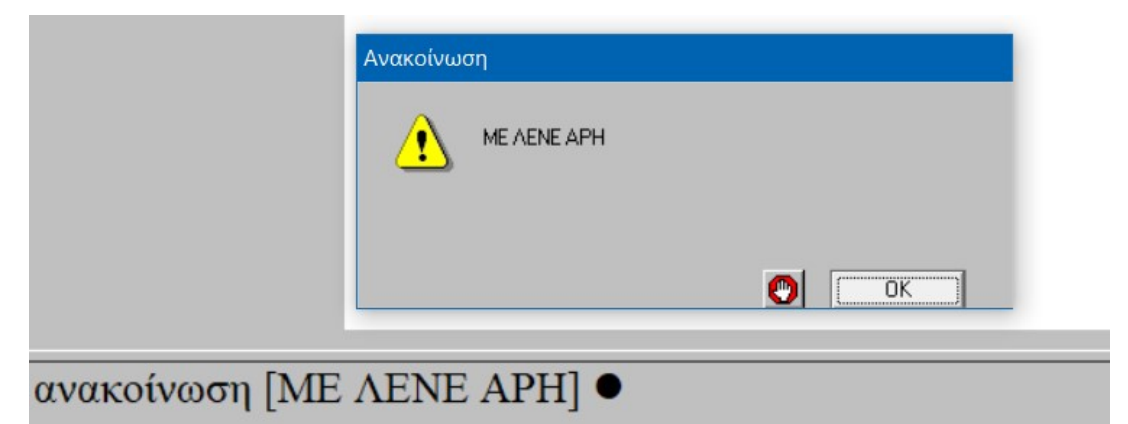

Ερωτήσεις μπορούμε να κάνουμε με την εντολή: <u>ερώτηση [μήνυμα]</u> και στην κενή περιοχή που εμφανίζεται μπορούμε να δώσουμε μια απάντηση. Το παράθυρο της ερώτησης: <u>ερώτηση [Πώς σε λένε?]</u> φαίνεται στο παρακάτω παράθυρο. Το πλαίσιο χρησιμεύει, για να πληκτρολογήσουμε την απάντησή μας.

|                 | Ερώτηση<br>Πώς σε λένε? |
|-----------------|-------------------------|
|                 |                         |
| ερώτηση [Πώς σε | λένε?] ●                |

Στο λευκό πλαίσιο πληκτρολογούμε την απάντηση μας (π.χ.: ΠΕΡΙΚΛΗ) και μπορούμε να την χρησιμοποιήσουμε μετά. Μπαίνει στην μεταβλητή "απάντηση".

Μετά μπορούμε να απαντήσουμε με μια ανακοίνωση χρησιμοποιώντας την παραπάνω απάντηση με την εντολή:

ανακοίνωση (φρ[Χάρηκα πολύ] απάντηση[! Εμένα με λένε ΑΡΗ.])

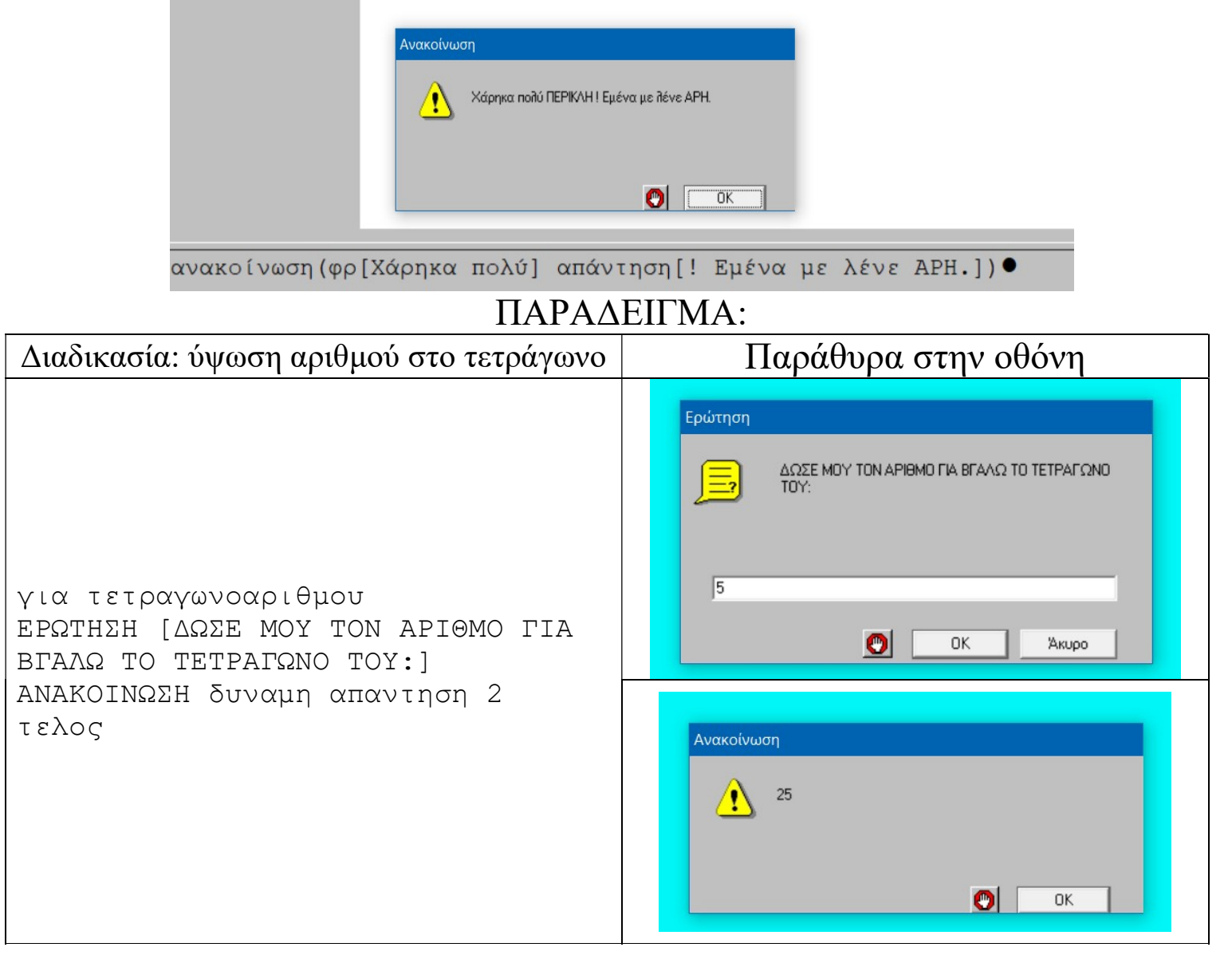